## IDEXX VetLab\* Station Work Sheet

In having your IDEXX VetLab\* Station computer serviced, you may be wondering what to expect when your replacement computer arrives and how it should be set up. The instructions below will help you capture the settings on your current IDEXX VetLab Station and then set up your replacement computer.

## To Record Your Current Settings and Set Up Your Replacement IDEXX VetLab Station Computer

- 1. If you can access the various screens on the IDEXX VetLab Station:
  - a. Tap **Instruments**, tap **Back Up Data**, and follow the on-screen instructions to create a backup of your database. You will need a blank CD-R (there is one packaged with your replacement IDEXX VetLab Station computer).
  - b. Document the preferences that are currently saved in each tab on the Settings screen.

| Settings Screen Tabs | Your Settings                                                                                         |                                                                                                    |                                                                                                    |
|----------------------|----------------------------------------------------------------------------------------------------|----------------------------------------------------------------------------------------------------|----------------------------------------------------------------------------------------------------|
| New Results Alert    | □ Show Alert                                                                                          | □ Blink Alert (# of minutes: )                                                                                                    | □ Beep (# of seconds: )                                                                                                    |
| Reports              | <ul> <li>Draft Print Quality</li> <li>Normal Print Quality</li> </ul>                                 | High Results Color:<br>Low Results Color:                                                                                                    | <ul> <li>Organ/Cell Type Results Order</li> <li>Standard Results Order</li> </ul>                                                 |
|                      | <ul> <li>Full Text Message Codes</li> <li>Short Text Message Codes</li> </ul>                         | <ul> <li>Standard Report Format</li> <li>Results PLUS Report Format</li> </ul>                                                                  | <ul> <li>Don't Print Report Header</li> <li>Print Report Header</li> </ul>                                                        |
|                      | Report Header Information:                                                                            |                                                                                                    |                                                                                                    |
| Preferences          | <ul> <li>Display Pending List</li> <li>Display Census List</li> <li>Display Recent Results</li> </ul> | <ul> <li>Require Reason for Testing</li> <li>Enable Stat button</li> <li>Display Client First Name</li> <li>Display Client Last Name</li> </ul> | <ul> <li>Display Doctor</li> <li>Display Patient Breed</li> <li>Display Patient Gender</li> <li>Display Patient Weight</li> </ul> |
| Printers             | Default Printer:                                                                                      | 🗖 Auto-print Resu                                                                                                    | Its (# of copies: )                                                                                                    |
| Practice Management  | Cornerstone/Serial<br>Cornerstone/Network<br>IP Address:                                              | <ul> <li>Other/Serial</li> <li>Other/Network</li> <li>None</li> </ul>                                                                           | <ul> <li>Requisition ID Required</li> <li>Display Requisition ID</li> </ul>                                                       |
| Units                | □ U.S.                                                                                                | □ S.I.                                                                                                    | French                                                                                                    |

c. Tap Instruments, tap Advanced, and verify if IDEXX SmartService\* Solutions has been enabled. (Circle one: Enabled or Not Enabled)

- d. Power off the IDEXX VetLab Station and any connected IDEXX in-house analyzers.
- 2. Unpack the IDEXX VetLab Station replacement computer and place it next to the current computer.
- 3. Move each cable that is connected to the current computer to the exact same location on the replacement computer.
- 4. Once the cables are in place, power on the IDEXX VetLab Station replacement computer and follow the on-screen instructions.

Note: It may take 4-5 minutes for the IDEXX VetLab Station monitor to respond once the system is powered on.

- 5. Tap Instruments, tap Restore Data, restore your database using the backup you created in step 1a. This will reboot the system.
- 6. Tap **Settings** on the IDEXX VetLab Station Home screen. If you were able to document your system settings in steps 1b and 1c above, enter the information you recorded and then proceed to step 7. If not, perform these steps:
  - a. Tap the Printers tab and select the correct printer from which your consolidated reports will print.
  - b. Tap the Practice Management tab and select the appropriate practice management system settings used in your practice.
  - c. If you had IDEXX SmartService Solutions activated on your prior IDEXX VetLab Station, and you still have Internet access at the IDEXX VetLab Station through the IDEXX-supplied router, call IDEXX Technical Support to reactivate IDEXX SmartService.
- 7. Power on your IDEXX in-house analyzers. All of the analyzer icons should display on the IDEXX VetLab Station Home screen with a green "Ready" status within 5 minutes of powering on the analyzers. If an icon displays with a black "Offline" status, ensure there are no duplicate icons. If a duplicate icon exists, tap it and then tap **Remove**. If "Offline" icons remain, contact IDEXX Technical Support.
- 8. Ensure your practice management system icon is displaying on the IDEXX VetLab Station Home screen with a green "Ready" status. If it displays with an orange "Not Ready" status, tap the icon and then tap **On** in the Transmit Results Selection area.

Thank you for your patience. We apologize for this occurrence and appreciate your continued loyalty to IDEXX products and services. If you have any questions regarding this procedure, please contact IDEXX Technical Support.

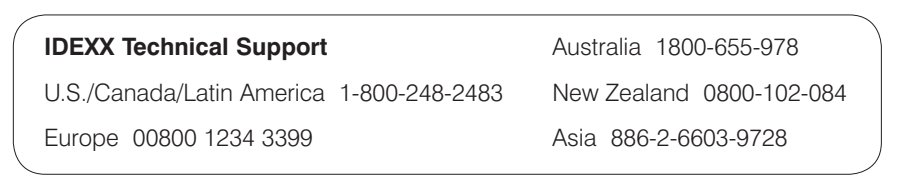

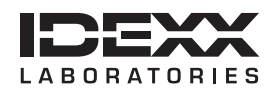

© 2010 IDEXX Laboratories, Inc. All rights reserved. • 06-25998-00

\*IDEXX VetLab and IDEXX SmartService are trademarks or registered trademarks of IDEXX Laboratories, Inc. or its affiliates in the United States and/or other countries